# VERWENDUNG DES SMS-COCKPITS

Version: 1.4

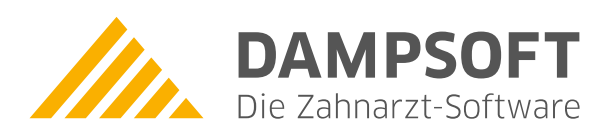

Pionier der Zahnarzt-Software. Seit 1986.

# Inhaltsverzeichnis

| Allgemeines                                | 1                                                                                                    |
|--------------------------------------------|----------------------------------------------------------------------------------------------------|
|                                            |                                                                                                    |
| Allgemeine Informationen                   | 2                                                                                                    |
| Voraussetzungen                            | 2                                                                                                    |
| Notwendige Schritte im DS-Win-Kundencenter | 2                                                                                                    |
| DS-Win Comm-Account im DS-Win aktivieren   | 2                                                                                                    |
| SMS-Voreinstellungen                       | 3                                                                                                    |
|                                            |                                                                                                    |
| Verwendung von SMS beim Patienten          | 6                                                                                                    |
| Einstellungen in der Patientenauswahl      | 6                                                                                                    |
| Manuelle SMS für Ihre Patienten            | 7                                                                                                    |
| Versenden Sie Serien-SMS an Ihre Patienten | 8                                                                                                    |
| Ihr SMS-Cockpit                            | 12                                                                                                    |
| Mitarbeiter-SMS                            | 14                                                                                                    |
| Der Praxis-Ausgangskorb                    | 14                                                                                                    |
| SMS im Terminbuch                          | 15                                                                                                    |
| Plausibilitätsprüfung der Mobilnummer      | 16                                                                                                    |
|                                            | Allgemeines         Allgemeine Informationen         Voraussetzungen         Notwendige Schritte im DS-Win-Kundencenter         DS-Win Comm-Account im DS-Win aktivieren         SMS-Voreinstellungen         Verwendung von SMS beim Patienten         Einstellungen in der Patientenauswahl         Manuelle SMS für Ihre Patienten         Versenden Sie Serien-SMS an Ihre Patienten         Ihr SMS-Cockpit         Mitarbeiter-SMS         Der Praxis-Ausgangskorb         SMS im Terminbuch         Plausibilitätsprüfung der Mobilnummer |

Sehr geehrtes Praxis-Team,

in dieser Anleitung erläutern wir Ihnen den Umgang mit dem SMS-Versand.

Der SMS-Service von Dampsoft bietet Ihnen einen bequemen Weg, Ihre Patienten ganz einfach per SMS auf bevorstehende Termine aufmerksam zu machen oder wichtige Informationen für Ihre Patienten schnell zu übermitteln.

Viel Spaß beim Lesen dieser Anleitung!

Ihr Dampsoft-Team

# 2. Allgemeine Informationen

#### 2.1. Voraussetzungen

- Eine aktive Internet-Anbindung und einen DS-Win-Comm-Zugang
- DS-Win-Termin (für den Versand von SMS-Terminerinnerungen)

Eine genaue Anleitung zur Einstellung der Firewall finden Sie auf unserer Internetseite unter <u>www.dampsoft.de</u>. Folgen Sie dem Pfad "Service/Informationen für Systembetreuer". Unter dem Punkt "Betriebssystem und Netzwerkinstallation" finden Sie die Anleitung "Firewall- und Virenscannerkonfiguration für DS-Win".

#### 2.2. Notwendige Schritte im DS-Win-Kundencenter

Für die Nutzung des SMS-Versands ist es notwendig, einen DS-Win-Comm-Zugang einzurichten. Falls Sie bereits einen DS-Win-Comm-Zugang besitzen, überspringen Sie diesen Punkt.

Rufen Sie über Ihren Internetbrowser die Internetseite <u>www.dampsoft.de</u> auf und folgen Sie dem Pfad "Kundencenter/Registrieren". Im folgenden Fenster füllen Sie die entsprechenden Felder mit Ihrer Kundennummer und der von Ihnen bei uns hinterlegten E-Mail-Adresse aus. Bestätigen Sie anschließend die Eingabe mit >>Zugangsdaten anfordern<<.

| lten Sie noch k   | ainan Comm-Zugang besitzan, könnan Sie an dieser Stalle einen anfor-      |
|-------------------|---------------------------------------------------------------------------|
| rn. Bitte achten  | Sie darauf, dass Sie die gleiche E-Mailadresse nutzen, welche bei uns als |
| intakt ninterlegt | SL.                                                                       |
|                   |                                                                           |
| Anwendernumm      | ier                                                                       |
|                   |                                                                           |
| E-Mailadresse     |                                                                           |
|                   |                                                                           |
|                   |                                                                           |

Anschließend erhalten Sie eine E-Mail zum Abschluss der Registrierung und zur Vergabe eines individuellen Passworts.

#### 2.3. DS-Win Comm-Account im DS-Win aktivieren

Haben Sie Ihren DS-Win-Comm-Account erstellt oder besitzen bereits einen DS-Win-Comm-Account, folgen Sie in der Multifunktionsleiste dem Pfad "Einstellungen/DS-Win-Comm".

Klicken Sie auf die Schaltfläche >>Comm-Zugang aktivieren<<. Geben Sie in dem Feld "Benutzername" ① Ihre Anwendernummer und im Feld "Passwort" ② Ihr selbst erstelltes DS-Win-Comm Passwort ein.

| Nin-Comm Einstellungen | ? ×              |
|------------------------|------------------|
|                        |                  |
| Benutzername:          |                  |
| Passwort:              |                  |
|                        | 2                |
|                        | ✓ OK X Schließen |

Abschließend bestätigen Sie den Dialog mit >>OK<<. Jetzt ist Ihr Comm-Zugang aktiviert.

Sobald Sie 50 Frei-SMS versendet haben, erhalten Sie eine entsprechende Hinweismeldung. Sobald Sie die 50 Frei-SMS versendet haben und Sie den SMS-Service weiterhin nutzen wollen, bitten wir Sie, sich mit uns in Verbindung zu setzen. Nutzen Sie zur Kontaktaufnahme einfach folgenden Link:

https://www.dampsoft.de/produkte/produkterweiterungen/sms-service/#formular

oder kontaktieren Sie uns unter der Rufnummer 04352 91 71-16.

#### 2.4. SMS-Voreinstellungen

Öffnen Sie die Voreinstellungen über den Pfad "Einstellungen/Sonstige Einstellungen/SMS".

| Internet             | erwenden<br>tverbindung i                                                    | orüfen:                                                                                                    | Verbindung zu www.dampsoft.de besteht                                                                                                    |
|----------------------|------------------------------------------------------------------------------|----------------------------------------------------------------------------------------------------|----------------------------------------------------------------------------------------------------|
| Comm                 | n-Aktivierung                                                                | prüfen:                                                                                                    | ✓ DS-Win-Comm aktiviert                                                                                                    |
|                      | Prüfu                                                                        | ng wiederholen                                                                                                    |                                                                                                    |
| V SMS<br>V SMS<br>ma | S automatisc<br>S mit mehr al<br>ax. 4 - E                                   | n an den DAMPSOFT-Server<br>s 160 Zeichen zulassen<br>nzel-SMS (612 Zeichen)<br>nrange Rocall und Serien St                                                                                      | Tübergeben. (Ausgangskorb-Bearbeitung ist nicht erforderlich)     Achtung! SMS mit mehr als 160 Zeichen, werden in Einzel-SMS mit maximal 153 Zeichen aufgeteilt und     einzeln abgerechnet. |
| Praxis               | s: Dr. Wolf<br>nderkennung                                                   | ram Greifenberg<br>der Praxis: Ihre Prax                                                                                                    | is • 11 Zeichen (keine Umlaute) • Telefonnummer (ermöglicht direktes Antworten)                                                                                                    |
| Auto                 |                                                                              |                                                                                                    |                                                                                                    |
| Auto                 | omatische Te                                                                 | rminerinnerung                                                                                                    |                                                                                                    |
| 1. E                 | omatische Te<br>Erinnerung:                                                  | rminerinnerung<br>automatisch, vorheriger Wer                                                                                                    | rktag, abends                                                                                                    |
| 1. E<br>2. E         | omatische Te<br>Frinnerung:<br>Frinnerung:                                   | rminerinnerung<br>automatisch, vorheriger Wer<br>nicht automatisch erzeugen                                                                                                    | rktag, abends •                                                                                                    |
| 1. E<br>2. E<br>SM:  | Erinnerung:<br>Erinnerung:<br>S-Text:<br>(pat: kom<br>Terminer               | rminerinnerung<br>automatisch, vorheriger Wer<br>nicht automatisch erzeugen<br>plAnrede(Empfanger)), wie gew<br>innerung : {term: vo                                                             | rktag, abends (max. 612 (4*153) Zeichen, alle weiteren Zeichen werden nicht übertragen) wünscht erhaten Sie eine on}                                                                          |
| 1. E<br>2. E<br>SM:  | Erinnerung:<br>Erinnerung:<br>S-Text:<br>(pat: kon<br>Terminer<br>Sie erreic | rminerinnerung<br>automatisch, vorheriger Wer<br>nicht automatisch erzeugen<br>plAnrede(Empfanger)) , wie gew<br>nnerung : {term: Vo<br>nnerung : {term: Vo<br>hen uns unter 04352-917116 ihre 2 | rktag, abends<br>(max. 612 (4*153) Zeichen, alle weiteren Zeichen werden nicht übertragen)<br>wünscht erhaten Sie eine<br>on}<br>Zahnarztpraxis W {prx: Name} =                               |

Setzen Sie hier das Häkchen ①, wenn Sie den SMS- Versand in Ihrer Praxis nutzen möchten. Nachdem Sie das Häkchen "SMS verwenden" gesetzt haben, führt das System eine Prüfung für Sie durch. Das System überprüft Ihre Internetverbindung und ob Ihr DS-Win-Comm-Zugang bereits aktiviert wurde.

Fällt die Prüfung positiv aus, wird dies als Meldung ausgegeben und ein grünes Häkchen vorangestellt ②. Fällt die Prüfung negativ aus, erhalten Sie ebenfalls eine entsprechende Meldung und die Einträge werden mit einem roten Kreuz markiert. So erhalten Sie einen raschen Überblick, ob Sie direkt mit dem SMS-Versand arbeiten können.

Möchten Sie Änderungen an der Comm-Aktivierung oder Ihrer Internetverbindung vornehmen, starten Sie die Prüfung jederzeit ganz einfach manuell. Dazu klicken Sie auf die Schaltfläche >>Prüfung wiederholen<<.

DAMPSOFT Version: 1.4

Seite 4/18

Setzen Sie dieses Häkchen, damit alle SMS automatisch an den Dampsoft- Server übermittelt werden ③. Die Bearbeitung des Ausgangskorbes entfällt.

Eine Standard-SMS hat nicht mehr als 160 Zeichen. Benötigen Sie mehr als 160 Zeichen, so aktivieren Sie diese Voreinstellung ④. Verfassen Sie mehr als 160 Zeichen, wird Ihr Text in Einzel-SMS von jeweils 153 Zeichen aufgeteilt und versendet. Jede versendete SMS wird einzeln berechnet.

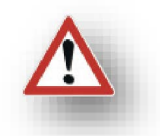

Bitte beachten Sie, dass insgesamt maximal 1224 Zeichen möglich sind. Das entspricht acht Einzel-SMS. Entscheiden Sie, ob Sie diese Anzahl komplett ausnutzen möchten – alternativ begrenzen Sie die Zahl der Einzel-SMS ganz nach Ihren Wünschen.

Haben Sie eine Mehrfachpraxis-Freischaltung, so nehmen Sie die folgenden Voreinstellungen pro Praxis vor. Wählen Sie zunächst die erste Praxis aus (5).

Wählen Sie aus, wer als Absender in Ihren SMS erscheinen soll <sup>(6)</sup>. Setzen Sie den Punkt auf "11 Zeichen", so definieren Sie in dem davorstehenden Feld einen Namen. Bitte beschränken Sie sich auf 11 Zeichen ohne Umlaute und möglichst ohne Sonderzeichen.

Laut SMS-Spezifikation ist der Absender maximal 11 Zeichen lang und darf keine Umlaute und nur bestimmte Sonderzeichen enthalten. Nutzbar sind die Sonderzeichen, die Sie der ASCII-Tabelle entnehmen können. Alle anderen Sonderzeichen sind unzulässig.

Setzen Sie den Punkt auf "Telefonnummer", tragen Sie statt des Namens eine Telefonnummer in das Feld ein. Bitte verwenden Sie nur Ziffern. Verwenden Sie keine Leer- oder Sonderzeichen.

Wählen Sie diese Einstellung, wenn Sie Ihren Patienten die Möglichkeit geben möchten, zu antworten. Antwortet ein Patient auf Ihre SMS, geht diese Antwort auf der Nummer ein, die Sie hinterlegen.

Für die Patienten-Antworten kann beispielsweise ein gesondertes Handy verwendet werden – entscheiden Sie, wie es für Sie am Praktikabelsten ist.

Dampsoft erhält diese SMS nicht.

Die Voreinstellungen für die allgemeine Terminerinnerung kennen Sie vielleicht aus dem DS-Win-Termin. Diese Voreinstellung ist zentral auch aus dem DS-Win heraus aufrufbar. Entscheiden Sie, ob Sie entweder eine oder zwei automatische Terminerinnerungen erzeugen möchten 7.

Wählen Sie bei der ersten Terminerinnerung aus, wann diese erfolgen soll. Möchten Sie keine Erinnerung versenden, stellen Sie "nicht automatisch erzeugen" ein.

Ebenso verfahren Sie mit der zweiten Erinnerung. Wählen Sie entweder "nicht automatisch erzeugen" oder stellen Sie einen Zeitpunkt ein.

Sie erhalten einen Hinweis, wie viele Zeichen verwendet werden dürfen <sup>(8)</sup>. Die Anzahl ist abhängig davon, wie viele Einzel-SMS Sie unter <sup>(4)</sup> eingestellt haben.

Klicken Sie mit Doppelklick in das graue Textfeld, um einen Text zu definieren. Sie gelangen damit in die Textverarbeitung.

Möchten Sie Ihren versendeten SMS-Text in der PatInfo des jeweiligen Patienten sehen, so setzen Sie hier das Häkchen (9). Anderenfalls erhalten Sie nur einen Vermerk, dass eine SMS versendet wurde.

Die Einstellungen (5) bis (8) nehmen Sie pro Praxis vor.

Seite 5/18

#### Hinweis!

Bitte beachten Sie bei der Berechnung der verwendeten Zeichen, dass Makros (Textfelder) an dieser Stelle nicht korrekt gezählt werden können.

Ein Makro wird in der späteren Terminerinnerung je nach Daten des Patienten ausgegeben; setzen Sie beispielsweise ein Makro für den Nachnamen des Patienten, so wirkt sich dies in der SMS völlig unterschiedlich aus.

Bei Patient "Müller" wird das Makro mit sechs Zeichen übersetzt. Bei Patient "Müller-Lüdenscheidt" sind es 19 Zeichen.

Bedenken Sie dies beim Verfassen Ihrer Texte und lassen Sie ausreichend Zeichen als "Puffer" frei.

**DAMPSOFT** Version: 1.4

#### 3.1. Einstellungen in der Patientenauswahl

Damit ein Patient eine SMS von Ihrer Praxis erhält, ist es zunächst notwendig, die Nummer seines Mobiltelefons zu hinterlegen. Dazu rufen Sie in der Patientenauswahl den Reiter "Allgemein" ① auf.

| Auswahl: 711       | 1 von Mustermann, Anna 04.10.197   | 1 (Alter: 50J.) |                       |                                   | (PA_C) – 🗆 🗙             |
|--------------------|------------------------------------|-----------------|-----------------------|-----------------------------------|--------------------------|
| Auswahl Pat        | tInfo Leistungserfassung!akt.Befun | d HKP KVA       | Labor KB! Formu       | lar View PAR! Kartei Behandlungsp | lanung 🚹 🕨 🥑 PIRMCC      |
| 711 Musterm        | nann, Anna 04.10.1971              |                 |                       |                                   | Wartez.                  |
| 710 Mus            | stermann, Achim                    | 06.09.1967 🔮    |                       |                                   | Rein 🛛 🚺                 |
| 735 Mus<br>711 Mus | stermann, Alex                     | 22.05.1969      |                       | Kamera letzte Behandlung:         |                          |
| 702 Mus            | stermann, Birthe                   | 12.08.1977      |                       | Versisherungskote                 | And Micoc                |
| 714 Mus            | stermann, Cid                      | 12.08.1996      | DAMPSOFT              |                                   | NFD -                    |
| 729 Mus<br>576 Mus | stermann, Elsbeth                  | 13.09.1984      | Die Zahnarzt-Software |                                   |                          |
| 738 Mus            | stermann, Günther Friedrich        | 16.02.1984      |                       | Karte lesen Karten Wechsel        | eMP ePA                  |
| Patientenda        | iten                               |                 | Versicherter Allgeme  | in!                               | in-NET Factoring Cockpit |
| Pat.Nr.            | 711                                | Anrede: Frau 💌  | Überweiser:           |                                   | rief Hist.               |
| Name               | Mustermann                         | Vsw. von        | Kassenadresse:        |                                   |                          |
| Vorname            | Anno                               | Nzs             | Betreuer:             |                                   | -                        |
|                    |                                    |                 | Mitbehandler:         |                                   | i +≣ Hist.               |
| Geb. Dat.          | 04.10.1971 Alter: 50J.             | Geschlecht vv 👻 | Geburtsname:          |                                   |                          |
| Titel              |                                    | Postfach        | Geburtsort            |                                   | -                        |
| Straße             | Carlshöhe 15 Zusat                 | z: •            | Arbeitgeber           | - Berr                            | f T                      |
| PLZ-Ort            | 24340 Eckernförde                  | -               | Arbeitgeberetr /ort   |                                   | ···                      |
| Telefon            | 04351/91 71 71 😤                   | 🔶 Land: 🗾       | Arbeitgebersti./orc   |                                   |                          |
| Krankenk.          |                                    |                 | Talafaa 2             |                                   |                          |
| Freiw vers         | la Quartalsabr.                    |                 | Mahiltalafaa:         |                                   |                          |
| Mital Nie          |                                    |                 | wobilteleton:         | rinnerung per SMS                 | lassen V Sivio           |
| wingiivi.          |                                    | · [ ·           | E-Mail:               | Mustermann@web.de                 | E-Mail                   |
| MERP               | Privat                             |                 | Modellkasten          |                                   | += Factoria              |
| Rechn.an           | Versicherten                       |                 | Sprache               | (3)                               | Namens                   |
| Praxis             | Dr. Wolfram Greifenberg            |                 | Kostenerstattung von: |                                   | Kostenerst               |
| Behand.            | 2 Dr. Meier                        | -               | Rezeptgebührbefreit v | on:                               | . AA                     |
| *                  | <u> </u>                           | leu             | л                     | Rü                                | ckgängig Übernehmen      |
| 110000             |                                    |                 |                       |                                   |                          |

Hinterlegen Sie die Mobiltelefonnummer 2 des Patienten.

Haben Sie eine Mobiltelefonnummer zu einem Patienten erfasst und das Häkchen "automatische Terminerinnerung per SMS" ③ wurde nicht gesetzt, erhalten Sie bei der Übernahme folgende Hinweismeldung:

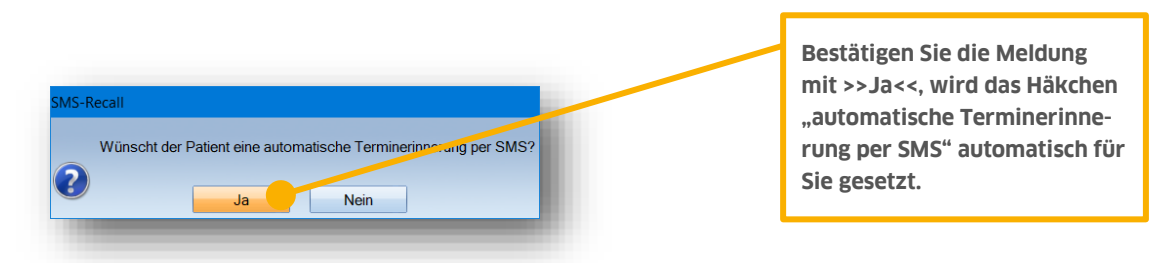

Alternativ setzen Sie das Häkchen direkt bei der Neuaufnahme.

DAMPSOFT Version: 1.4

#### 3.2. Manuelle SMS für Ihre Patienten

SMS umfassen nicht nur Terminerinnerungen – schreiben Sie auch individuelle SMS an Ihre Patienten, um kurze Mitteilungen durchzugeben.

Bleiben Sie dazu in der Patientenauswahl und im Reiter "Allgemein".

| Auswahl: 738       | 8 Mustermann, Günther Friedrich 16.02.1984 (Alter: 3    | 7J.)                 | (PA_C) – 🗆 🗙                                                   |
|--------------------|---------------------------------------------------------|----------------------|----------------------------------------------------------------|
| Auswahl Pa         | tInfo Leistungserfassung akt.Befund HKP KVA             | Labor KB Formula     | ar View PAR! Kartei Behandlungsplanung · · · · · · PIRMCO      |
| 738 Mustern        | nann, Günther Friedrich 16.02.1984                      |                      | Wartez.                                                        |
| 710 Mus            | stermann, Achim 06.09.1967 🧧                            |                      | 💽 🚺 🔤 🦉 Rein                                                   |
| 735 Mus            | stermann, Alex 22.05.1969                               |                      | letzte Behandlung:                                             |
| 711 Mus<br>702 Mus | stermann, Anna 04.10.19/1<br>stermann Birthe 12.08.1977 |                      | Kamera 29.09.2021                                              |
| 702 Mus<br>714 Mus | stermann, Cid 12.08.1996                                |                      | Versicherungskarte                                             |
| 729 Mus            | stermann, Elsbeth 13.09.1984                            | DAMPSOFT             |                                                                |
| 576 Mus            | stermann, Frank 20.06.1962                              | Die zamarzt-sortware | gelesene 🔞                                                     |
| 738 Mu             | stermann, Günther Friedrich 16.02.1984 💌                |                      | Karte lesen Karten Wechsel f eMP ePA                           |
| Patientenda        | aten                                                    | Versicherter Allgeme | in! Kürzel Bank Recall (Ja) DS-Win-NET Factoring Cockpit (EVE) |
| Pat.Nr.            | 738 Anrede: Herr                                        | Uberweiser:          | Brief Hist                                                     |
| Name               | Mustermann Vsw.                                         | Kassenadresse:       | ≚ 🖷                                                            |
| Vorname            | Günther Friedrich N75                                   | Betreuer:            | Z + 1                                                          |
|                    |                                                         | Mitbehandler:        | - Hist                                                         |
| Geb. Dat.          | 16.02.1984 Alter: 37J. Geschlecht M                     | Cobutanama           |                                                                |
| Titel              | ✓ Postfach                                              | Gebuitshame.         |                                                                |
| Straße             | Carl-Wolff-Str. 12  Zusatz:                             | Geburtsort           |                                                                |
|                    | 45279 Eason                                             | Arbeitgeber:         | Beruf:                                                         |
|                    | 45275 Essen                                             | Arbeitgeberstr./ort  | · · · · · · · · · · · · · · · · · · ·                          |
| Telefon            | 😰 🔶 Land:                                               | Arbeitgebertelefon:  | Rechnung in: EUR                                               |
| Krankenk.          |                                                         | Telefon 2:           | RA Fax RA                                                      |
| Freiw.vers         | Nein Quartalsabr. Ja                                    | Mobiltelefon:        | 01732244998 😤 Serien-SMS zulassen 🔳 SMS <                      |
| Mital -Nr          | Höchstfaktor:                                           | automatische Termine | rinnerung per SMS                                              |

Sie finden dort die Schaltfläche >>SMS<<. Klicken Sie darauf, öffnet sich der SMS-Dialog für diesen Patienten.

| ns versenden                                                                                         |                                    |                                       |                       |                   | ?        | ×        |
|----------------------------------------------------------------------------------------------------|------------------------------------|---------------------------------------|-----------------------|-------------------|----------|----------|
| Empfänger Telefon-Nr:                                                                                | 0150123456789                      | )                                     | *                     |                   |          |          |
| Briefe/Formulare:                                                                                    | Briefe                             | Formulare                             | Vorlage Brief         | Vorlage           |          | C        |
|                                                                                                    |                                    |                                       |                       |                   |          | < 2      |
| exteingabefeld (Zeilenumbrüche werden technisch<br>eichen, alle weiteren Zeichen werden nicht an den | bedingt als Leer<br>Empfänger über | rzeichen übertragen. Die<br>rtragen.) | maximale Länge von SM | S-Nachrichten bet | rägt 160 |          |
| nnon Slo hier Ibron SMS Taxt ein                                                                     | •                                  |                                       |                       |                   |          | <b>^</b> |
|                                                                                                    |                                    |                                       |                       |                   |          |          |
|                                                                                                    |                                    |                                       |                       |                   |          |          |
|                                                                                                    |                                    |                                       |                       |                   |          |          |
|                                                                                                    |                                    |                                       |                       |                   |          |          |
|                                                                                                    |                                    |                                       |                       |                   |          |          |
|                                                                                                    |                                    |                                       |                       |                   |          |          |
|                                                                                                    |                                    |                                       |                       |                   |          |          |
|                                                                                                    |                                    |                                       |                       |                   |          | ~        |
| Senden 4                                                                                             |                                    | Anzahl Zeichen / Anza                 | ahl SMS: 35 / 1       |                   |          | ~        |
| Senden 4                                                                                             |                                    | Anzahl Zeichen / Anza                 | ahl SMS: 35 / 1       |                   |          | ~        |

Haben Sie in den Serienbriefen für Patienten bereits Formulare, Briefe oder Vorlagen angelegt? Zukünftig greifen Sie beim SMS-Versand direkt darauf zu. Durch das Setzen eines oder mehrerer Häkchen ② werden Ihnen beim Aufklappen der Auswahl die jeweiligen Dokumente angezeigt.

DAMPSOFT Version: 1.4

Seite 8/18

Sie haben die Möglichkeit, Ihren Text manuell einzugeben ③. Achten Sie dabei bitte darauf, die maximale Zeichenzahl einzuhalten. Haben Sie die maximale Anzahl erreicht, ist keine weitere Eingabe möglich.

Oder verwenden Sie einen der Texte aus der Textauswahl. Auch hier wird die eingestellte Zeichenzahl berücksichtigt. Sind die maximalen Zeichen erreicht, wird der Text danach nicht übertragen.

Es wird Ihnen angezeigt, wie viele Zeichen Sie bereits verwendet haben und wie vielen Einzel-SMS dies entspricht. Bitte beachten Sie, dass Ihr Text in Einzel-SMS aufgeteilt und abgerechnet wird, auch wenn Sie in diesem Fenster einen zusammenhängenden Text sehen.

Mit der Schaltfläche >>Senden<< ④ übermitteln Sie die SMS in das SMS-Cockpit. Die SMS wird automatisch an Dampsoft übermittelt und dem Patienten zugestellt.

Sie erhalten eine Hinweismeldung "SMS wurde versandt". Bestätigen Sie diese mit >>OK<<.

In der Karteikarte des Patienten erfolgt ein Eintrag, dass die SMS versendet wurde. Auch der Text der SMS wird dokumentiert:

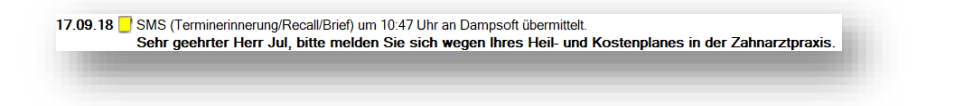

#### 3.3. Versenden Sie Serien-SMS an Ihre Patienten

Um Ihren Patienten Serien-SMS (z. B. für den Recall) zu senden, aktivieren Sie diese zunächst in der Patientenauswahl.

Setzen Sie im Reiter "Allgemein" das Häkchen "Serien-SMS zulassen" ④. Nehmen Sie diese Einstellung bei allen Patienten vor, bei denen Sie die Funktion "Serien-SMS" nutzen möchten.

| Auswahl: 71                                                                                                    | 1 von Mustermann, Anna 04.10.1971 (Alter: 50J.)                                                                                                    |                                                                                                    | (PA_C) – 🗆 🗙                                                                                 |
|----------------------------------------------------------------------------------------------------|----------------------------------------------------------------------------------------------------|----------------------------------------------------------------------------------------------------|----------------------------------------------------------------------------------------------|
| Auswahl Pa                                                                                                    | atInfo Leistungserfassung lakt.Befund HKP KVA                                                                                                    | Labor KB! Formu                                                                                                    | ar View PAR! Kartei Behandlungsplanung 🚹 💌 🛛 PIRMCO                                          |
| 711 Mustern<br>710 Mu<br>735 Mu<br>711 Mu<br>702 Mu<br>714 Mu<br>729 Mu<br>576 Mu                                        | mann, Anna 04.10.1971<br>Istermann, Achim 06.09.1967   Istermann, Alex 22.05.1969  Istermann, Anna 04.10.1971<br>Istermann, Birthe 12.08.1977<br>Istermann, Cid 12.08.1976<br>Istermann, Elsbeth 13.09.1984<br>Istermann, Frank 20.06.1962                                           | DAMPSOFT<br>Die Zahnarzt-Software                                                                                                    | Versicherungskarte                                                                           |
| 738 Mu<br>Patientenda                                                                                                    | Istermann, Günther Friedrich 16.02.1984 💌                                                                                                    | Versicherter Allgeme                                                                                                    | Karte lesen Karten Wechsel eMP ePA                                                           |
| Pat.Nr.<br>Name<br>Vorname<br>Geb. Dat<br>Titel<br>Straße<br>PLZ - Ort<br>Telefon<br>Krankenk.<br>Freiw.vers<br>MitglNr. | 711     Anrede [Frau •]       Mustermann     Vsw. von       Anna     Nzs.       04.10.1971     Alter. 50J.       Geschlecht W •     Postfach       Carlshöhe 15     Zusatz       24340 Eckemförde     •       04351/91 71 71     Eige Land:       Ja     •       Höchstfaktor.     . | Überweiser:<br>Kassenadresse:<br>Betreuer:<br>Mitbehandler:<br>Geburtsname:<br>Geburtsort<br>Arbeitgeber.<br>Arbeitgeberstr /ort<br>Arbeitgebertelefon:<br>Telefon 2:<br>Mobittelefon:<br>automatische Terminer | Beruf Hist                                                                                   |
| MFRP<br>Rechn.an<br>Praxis<br>Behand.                                                                                    | Privat  Versicherten Dr. Wolfram Greifenberg 2 Dr. Meier Neu                                                                                                    | E-Mail:<br>Modellkasten<br>Sprache:<br>Kostenerstattung von:<br>Rezeptgebührbefreit vo                                                                                                    | Mustermann@web.de E-Mail<br>Farbe des<br>Namens<br>on: • • • • • • • • • • • • • • • • • • • |

DAMPSOFT

Seite 9/18

Folgen Sie nun über die Multifunktionsleiste dem Pfad "Formulare/Briefe/Serienbriefe/Serienbriefe/Serienbriefe Patienten". Es öffnet sich die Patientenliste/Serienbrief.

| 678 Abbas, Maria 13.05.1965<br>678 Abbas, Maria<br>678 Abbas, Maria<br>678 Abbas, Maria<br>678 Abbas, Maria<br>678 Abbas, Maria<br>678 Abbas, Maria<br>678 Abbas, Maria<br>678 Abbas, Maria<br>678 Abbas, Maria<br>678 Abbas, Maria<br>678 Abbas, Maria<br>678 Abbas, Maria<br>687 Anhalt, Tilo Von<br>579 Apret, Theo<br>290 Anderson, Mikael<br>467 Anhalt, Tilo Von<br>571 Jul, Sven<br>571 Jul, Sven<br>573 Abbas, Maria<br>320 Achinger, Marco<br>320 Achinger, Marco<br>320 Achinge                                                                              | alle Patienten 82                                       |                           | Patienten-Auswahl 8          | Auswahl                                               |
|----------------------------------------------------------------------------------------------------|---------------------------------------------------------|---------------------------|------------------------------|-------------------------------------------------------|
| 678       Abbas, Maria       g         678       Abbas, Maria       g         678       Abbas, Maria       g         683       Abbas, Maria       gespeicherte Auswahl(lokal)         684       Abbas, Maria       gelime         17       Abele, Jasmin       gelime       gelime         411       Abele, Roff       gelime       gelime         417       Abele, Jasmin       gelime       gelime       gelime         417       Abele, Jasmin       gelime       gelime       gelime       gelime         411       Abele, Roff       gelime       gelime       geli                                                                                                    | 678 Abbas, Maria 13.05.1965                             |                           | 678 Abbas, Maria             | gespeicherte Auswahl(global)                          |
| 679       Abbas, Max         683       Abbas, Maria         18       Abbele, Abxander         417       Abele, Abasmáder         417       Abele, Abasmáder         418       Abele, Abasmáder         417       Abele, Diana         418       Abele, Roid         569       Ahlmann, Bente-Christina         320       Aichinger, Theo         290       Anderson, Mikael         467       Ahlat, Tilo von         571       Jul, Sven         571       Jul, Sven         571       Jul, Sven         571       Jul, Sven         573       Aprice Theo         200       Anchinger, Marco         320       Aichinger, Marco         320       Aichinger, Marco         320       Aichinger, Marco         320       Aichinger, Marco         320       Aichinger, Marco         320       Aichinger, Marco         320       Aichinger, Marco         320       Aichinger, Marco         320       Aichinger, Marco         320       Aichinger, Marco         320       Aichinger, Marco         326       Bache, Jeatt                                                                                                    | 678 Abbas, Maria                                        | 8                         | 441 Abele, Rolf              | gespeicherte Auswahl(lokal)                           |
| 683 Abbast, Maria       320 Achinger, Marco         16 Abele, Absander       397 Agner, Theo         30 Anderson, Mikael       467 Anhalt, Tilo von         411 Abele, Rolf       571 Jul, Sven         589 Ahimann, Bente-Christin       571 Jul, Sven         467 Anhalt, Tilo von       571 Jul, Sven         573 Abbas, Maria       467 Anhalt, Tilo von         586 Baenke, Jürgen       586 Baenke, Jürgen         386 Baenke, Jürgen       Sortierung         386 Baenke, Jürgen       Sortierung         387 Abbas, Maria       586 Becker, Claudia         586 Becker, Claudia       Sortierung         573 Abbas, Frau       Sortierung         573 Abbas, Frau       Sortierung         574 Abbas, Frau       Sortierung         573 Abbas, Maria       4230 Jachnan, Versicherten         574 Abbas, Maria       Sortierung         573 Abbas, Maria       GK         574 Abbas, Frau       Sehr geehnte Frau Abbas,         Fehlende eGK       30         503 Justi       Actine frau Abbas,         574 Abbas, Frau       Base, Frau         586 Becker, Claudia       Sehr geehnte Frau Abbas,         Fehlende eGK       30         692 Olis Roch Ihre Versicherten karte bei uns vorzulegen.                                                                                                    | 679 Abbas, Max                                          |                           | 684 Ahlmann, Bente-Christina | keine 1                                               |
| 16       Abele, Ålexander         417       Abele, Jasmin         430       Abele, Jasmin         441       Abele, Roti         569       Ahimann, Bente-Christin         644       Alman, Bente-Christin         644       Alman, Bente-Christin         647       Ahalt, Tilo von         377       Jul, Sven         571       Jul, Sven         571       Jul, Sven         572       Akinger, Theo         320       Akinger, Theo         327       Akinger, Theo         328       Abele, Alaxmin         329       Akinger, Theo         329       Akinger, Theo         329       Akinger, Theo         320       Akinger, Theo         320       Akinger, Theo         320       Akinger, Theo         321       Akinger, Theo         322       Backerson, Mikael         467       Ahalt, Tilo von         346       Back, Jasmin         245       Bach, Jasmin         256       Back, Jasmin         264       Back, Jasmin         265       Back, Jasmin         265       Back, Jasmin <t< td=""><td>683 Abbast, Maria</td><td></td><td>320 Aichinger, Marco</td><td>alle<br/>alle picht ausgewählten</td></t<>                                                                                                    | 683 Abbast, Maria                                       |                           | 320 Aichinger, Marco         | alle<br>alle picht ausgewählten                       |
| 417 Abele, Diana       290 Anderson, Mikael         430 Abele, Jasmin       417 Abele, Rolf         569 Ahlmann, Bente-Christina       300 Abele, Rolf         320 Abele, Rolf       Statistication         320 Abele, Rolf       Statistication         320 Abele, Rolf       Statistication         320 Abele, Rolf       Statistication         320 Abele, Rolf       Statistication         320 Abele, Rolf       Statistication         320 Abele, Rolf       Statistication         320 Abele, Rolf       Statistication         320 Abele, Rolf       Statistication         320 Abele, Rolf       Statistication         320 Abele, Rolf       Statistication         321 Abele, Rolf       Statistication         322 Abele, Jasmin       Statistication         417 Abele, Rolf       Statistication         418 Abele, Rolf       Statistication         322 Baeker, Jurgen       Statistication         323 Baeke, Jurgen       Statistication         324 Bach, Petra       Statistication         326 Baeker, Claudia       Statistication         187       Baeke, Jurgen         586 Baeker, Claudia       Statisticatisticatistication         187       Baeke, Jurgen <t< td=""><td>16 Abele, Alexander</td><td>=</td><td>397 Aigner, Theo</td><td>alie nicht ausgewählten<br/>gefiltert (Datientendaten)</td></t<>                                                                                                    | 16 Abele, Alexander                                     | =                         | 397 Aigner, Theo             | alie nicht ausgewählten<br>gefiltert (Datientendaten) |
| 430 Abele, Jasmin<br>441 Abele, Jasmin<br>447 Anhalt, Tilo von<br>569 Ahlmann, Bente-Christina<br>300 Achinger, Marco<br>307 Adjner, Theo<br>209 Anderson, Mikael<br>467 Anhalt, Tilo von<br>209 Anderson, Mikael<br>467 Anhalt, Tilo von<br>209 Anderson, Mikael<br>467 Anhalt, Tilo von<br>209 Bach, Jasmin<br>248 Bach, Petra<br>366 Baenke, Claudia<br>567 Eliceton Karte fehlt(hittes Quartal)<br>Versicherten-Karte fehlt(hittes Quartal)<br>Versicherten-Karte fehlt(hittes Quartal)<br>467 Anhalt, Tilo von<br>28 Biefe editioren<br>578 Bboks, Maria<br>24 Bach, Petra<br>578 Abbas, Maria<br>24 Bach, Rechn, an: Versicherten<br>Fehlende eGK<br>58 Becker, Frau<br>463 Quartal neigt sich dem Ende zu. Bitte denken Sie daran, bis zum<br>20.09.2018 noch Ihre Versichertenkarte bei uns vorzulegen.<br>Ihre Praxis Greifenberg <sup>1</sup>                                                                                                    | 417 Abele, Diana                                        |                           | 290 Anderson, Mikael         | genitert (Faterikarte/Type)                           |
| 441 Abele, Rolf       571 Jul, Sven       Privat-Patienten         569 Ahlmann, Bente-Christina       571 Jul, Sven       Privat-Patienten         644 Ahlmann, Bente-Christina       320 Aichinger, Marco       937 Aigner, Theo         290 Anderson, Mikael       467 Anhalt, Tilo von       295 Bach, Petra       366 Baenke, Jürgen         366 Baenke, Jürgen       Sortierung       Name       Etsetzen       Enweitern         586 Becker, Claudia       Sortierung       Name       Etkett editieren       Etweitern       Statuelle Szug         678 Abbas, Maria       Statuelle Rechn.an: Versicherten       Sehr geehrte Frau Abbas,       To ohne Recall-Bezug       Fehlende eGK       Statuelle Sug       Aage         Failie:       Abbas, Frau       Sehr geehrte Frau Abbas,       das Quartal neigt sich dem Ende zu. Bitte denken Sie daran, bis zum 20.92.018 noch Ihre Versichertenkarte bei uns vorzulegen.       Ihre Praxis Greifenberg <sup>a</sup>                                                                                                    | 430 Abele, Jasmin                                       |                           | 467 Anhalt, Tilo von         | Kassen-Patienten                                      |
| 569       Ahlmann, Bente-Christin         544       Ahlmann, Bente-Christina         320       Aichinger, Marco         320       Aichinger, Marco         320       Bacher, Claudia         Sortierung       Name         Elikett editieren       Subschaft         320       Aichinger, Marco         320       Aichinger, Marco         320       Aichinger, Marco <td>441 Abele, Rolf</td> <td></td> <td>571 Jul, Sven</td> <td>Privat-Patienten</td>                                                                                                    | 441 Abele, Rolf                                         |                           | 571 Jul, Sven                | Privat-Patienten                                      |
| 694 Ahlmann, Bente-Christina       Versicherten-Karte fehli((aktuelles Quartal))         307 Aigher, Theo       Versicherten-Karte fehli((attsc Quartal))         200 Anderson, Mikael       Versicherten-Karte fehli((tetzes Quartal))         467 Anhait, Tilo von       Ersetzen         295 Bach, Jasmin       Sortierung         296 Bach, Petra       Sortierung         366 Baenke, Jürgen       Sortierung         367 Abbas, Maria       Versicherten-Karte fehli(mit KFO-Pat, akt. Quart.)         296 Bach, Petra       Sortierung         368 Becker, Claudia       Sortierung         1070       Briefe editieren         297 Eitkett editieren       Etimesori drucken         2087 Abbas, Maria       Periefe editieren         378 Aigne, Vogelsang 1       Fellende eGK         7eanilie: Abbas, Frau       Sehr geehrte Frau Abbas,         Familie: nutigied, Rechn, an: Versicherten       Sehr geehrte Frau Abbas,         6as Quartal neigt sich dem Ende zu. Bitte denken Sie daran, bis zum       20.92.018 noch Ihre Versichertenkarte bei uns vorzulegen.         Ihre Praxis Greifenberg <sup>a</sup> Kerienberg <sup>a</sup> Kerienberg <sup>a</sup>                                                                                                    | 569 Ahlmann, Bente-Christin                             | 6                         |                              | Familien                                              |
| 320 Aichinger, Marco       337 Aigner, Theo         327 Aigner, Theo       Versicherten-Karte fehli(letztes Quarta))         200 Anderson, Mikael       467 Anhalt, Tilo von         295 Bach, Jasmin       Ensetzen         264 Bach, Petra       366 Baenke, Jürgen         366 Baenke, Jürgen       Sortierung         Name       Etikett editieren         201 Briefe editieren       Sortierung         106       ♥ Briefe         78 Abbas, Maria       Perischerten-Karte fehli(letztes Quarta))         24351 Damp, Vogelsang 1       Tel:         regeb: 13.05 1965       Familien: Abbas, Frau         Familien: Abbas, Frau       Sehr geehrte Frau Abbas,         E-Mait: hotline 1@mailtest.local       Sehr geehrte Frau Abbas,          Seriefenberg <sup>a</sup>                                                                                                    | 684 Ahlmann, Bente-Christina                            | N I                       |                              | Versicherten-Karte fehlt(aktuelles Quartal)           |
| 397 Aigner, Theo       209 Anderson, Mikael         280 Anderson, Mikael       407 Anhait, Tilo von         295 Bach, Jasmin       286 Bache, Jargen         366 Bache, Jürgen       Sortierung         366 Bache, Jürgen       Sortierung         366 Bache, Jürgen       Sortierung         366 Bache, Jürgen       Sortierung         366 Bache, Jürgen       Sortierung         366 Bache, Jürgen       Sortierung         367 Aibbas, Maria       2         24351 Damp, Vogelsang 1       Eiset         Tel:       Sehr geehnte Frau Abbas, Frau         Familien.Abbas, Frau       Abbas, Karia 20.09.2018 noch Ihre Versichertenkarte bei uns vorzulegen.         Ihre Praxis Greifenberg <sup>10</sup> Ihre Praxis Greifenberg <sup>20</sup>                                                                                                    | 320 Aichinger, Marco                                    |                           |                              | Versicherten-Karte fehlt(letztes Quartal)             |
| 290 Anderson, Mikael<br>467 Anhait, Tilo von<br>295 Bach, Jasmin<br>264 Bach, Petra<br>366 Baenke, Jürgen<br>586 Becker, Claudia<br>100<br>107<br>108<br>108<br>108<br>108<br>108<br>108<br>108<br>108                                                                                                    | 397 Aigner, Theo                                        |                           |                              | Versicherten-Karte fehlt(mit KFO-Pat., akt. Quart.)   |
| 467 Anhalt, Tilo von         295 Bach, Jasmin         294 Bach, Petra         366 Baenke, Jürgen         586 Becker, Claudia         Sortierung         Name         Etikett editieren         Etikett editieren         Grä Abbas, Maria         24351 Damp, Vogelsang 1         Tel:         geb: 13.05 1965         Familien: Kilgied, Rechn, an: Versicherten         Familien: Kilgied, Rechn, an: Versicherten         Familien: Kilgied, Rechn, an: Versicherten         Familien: Kilgied, Rechn, an: Versicherten         Familien: Kilgied, Rechn, an: Versicherten         Familien: Kilgied, Rechn, an: Versicherten         Familien: Kilgied, Rechn, an: Versicherten         Familien: Kilgied, Rechn, an: Versicherten         Familien: Kilgied, Rechn, an: Versicherten         Familien: Kilgied, Rechn, an: Versicherten         Familien: Kilgied, Rechn, an: Versicherten         Familie: Abbas, Frau         E-Mail: hotline 1@mailtest.local                                                                                                    | 290 Anderson, Mikael                                    |                           |                              | versKarten onne Leistung(aktuelles Quartai)           |
| 295 Bach, Jasmin<br>264 Bach, Petra<br>366 Bache, Jürgen<br>586 Becker, Claudia<br>Info<br>586 Becker, Claudia<br>Sortierung<br>Sortierung<br>Sortierung<br>Vame<br>Elikett editieren<br>Vorlage Brief<br>Vorlage Brief<br>Vorlage Bri | 467 Anhalt, Tilo von                                    |                           |                              |                                                       |
| 264 Bach, Petra<br>366 Baenke, Jürgen<br>586 Becker, Claudia<br>Info<br>Sortierung Name<br>Eikett editieren<br>Faiefe editieren<br>Faiefe Vort<br>Sortierung Name<br>Eikett editieren<br>Formulare<br>Vortage Brief<br>Vort<br>Sehr geehrte Frau Abbas,<br>fau<br>Sehr geehrte Frau Abbas,<br>fau<br>Sehr geehrte Frau Abbas,<br>das Quartal neigt sich dem Ende zu. Bitte denken Sie daran, bis zum<br>20.09.2018 noch Ihre Versichertenkarte bei uns vorzulegen.<br>Ihre Praxis Greifenberg <sup>n</sup>                                                                                                    | 295 Bach, Jasmin                                        |                           |                              | Ersetzen     Erweitern     Einschränken               |
| 366 Baenke, Jürgen       Sortierung       Name       Etiketi editieren       SMS       4         1nfo       Info       Briefe       Formulare       Vorlage Brief       Vorl       ohne Recall-Bezug         678 Abbas, Maria       24351 Damp, Vogelsang 1       Fellende eGK       3       Info       Sehr geehrte Frau Abbas,         Familien: Highed, Rechn, an: Versicherten       Familien: Highed, Rechn, an: Versicherten       Sehr geehrte Frau Abbas,       das Quartal neigt sich dem Ende zu. Bitte denken Sie daran, bis zum 20.09.2018 noch Ihre Versichertenkarte bei uns vorzulegen.       Ihre Praxis Greifenberg <sup>a</sup>                                                                                                    | 264 Bach, Petra                                         |                           |                              |                                                       |
| 586 Becker, Claudia       Sortierung       Name       Etikett editieren       Etikett editieren       Etikett editieren       Etikett editieren       Etikett editieren       Image: Sortierung       Image: Sortierung <td>366 Baenke, Jürgen</td> <td></td> <td></td> <td>2 &gt; Briefe editieren SMS &lt; 1</td>                                                                                                    | 366 Baenke, Jürgen                                      |                           |                              | 2 > Briefe editieren SMS < 1                          |
| Info Versicherten Versicherten Versicherten Frau Abbas, Maria 24351 Damp, Vogelsang 1 Tel:<br>geb: 13.05 1965<br>Familieumitglied, Rechn.an: Versicherten Familieumitglied, Rechn.an: Versicherten Abbas, Frau E-Mait: hotine 1@mailtest.local Sehr geehrte Frau Abbas, Inter Versicherten Karte bei uns vorzulegen.<br>Ihre Praxis Greifenberg <sup>a</sup>                                                                                                    | 586 Becker, Claudia                                     | <ul> <li>Sorti</li> </ul> | ierung Name                  |                                                       |
| Info © Briefe © Formulare © Vortage Brief Vort of the Recall-Bezug<br>678 Abbas, Maria<br>24351 Damp, Vogelsang 1<br>Tel.:<br>gab:: 13 05.1965<br>Familie:: Abbas, Frau<br>E-Mail: hotine1@mailtest.local<br>Sehr geehrte Frau Abbas,<br>das Quartal neigt sich dem Ende zu. Bitte denken Sie daran, bis zum<br>20.09.2018 noch Ihre Versichertenkarte bei uns vorzulegen.<br>Ihre Praxis Greifenberg <sup>a</sup>                                                                                                    | · · · · · · · · · · · · · · · · · · ·                   |                           |                              | Etikett editieren 🖆 Etikeen drucken 🖾 🔍               |
| S78 Abbas, Maria     Fehlende eGK       24351 Damp, Vogelsang 1     Sehr geehrte Frau Abbas,       ramilienrikliged, Rechn.an: Versicherten     Sehr geehrte Frau Abbas,       Familien: Abbas, Frau     das Quartal neigt sich dem Ende zu. Bitte denken Sie daran, bis zum 20.09.2018 noch Ihre Versichertenkarte bei uns vorzulegen.       Ihre Praxis Greifenberg <sup>a</sup>                                                                                                    | Info                                                    |                           | V Briefe V Formulare         | Vorlage Brief 🛛 🖉 Vorl                                |
| 24351 Damp, Vogelsang 1<br>Tel.:<br>geb: 13.05 1965<br>Familienmitglied, Rechn.an: Versicherten<br>Familie: Abbas, Frau<br>E-Mail: hotline1@mailtest.local<br>Sehr geehrte Frau Abbas,<br>das Quartal neigt sich dem Ende zu. Bitte denken Sie daran, bis zum<br>20.09.2018 noch Ihre Versichertenkarte bei uns vorzulegen.<br>Ihre Praxis Greifenberg <sup>®</sup>                                                                                                    | 678 Abbas, Maria                                        |                           | Fehlende eGK                 | -< 3                                                  |
| Tel::<br>Sehr geehrte Frau Abbas,<br>Familienmitglied, Rechn an: Versicherten<br>Familie: Abbas, Frau<br>E-Mail: hotline1@mailtest.local<br>Ihre Praxis Greifenberg <sup>n</sup>                                                                                                    | 24351 Damp, Vogelsang 1                                 |                           |                              |                                                       |
| geb.: 13.05.1965<br>Familien:rigidied, Rechn.an: Versicherten<br>Familie: Abbas, Frau<br>E-Mail: hotime1@mailtest.local<br>Sehr geehrte Frau Abbas,<br>das Quartal neigt sich dem Ende zu. Bitte denken Sie daran, bis zum<br>20.09.2018 noch Ihre Versichertenkarte bei uns vorzulegen.<br>Ihre Praxis Greifenberg¤                                                                                                    | Tel.:                                                   |                           |                              |                                                       |
| ramienntglied, Rechn an. Versicherten<br>Familie: Abbas, Frau<br>E-Mail: hotine1@mailtest.local<br>C C C C C C C C C C C C C C C C C C C                                                                                                     | geb.: 13.05.1965                                        |                           | Sehr geehrte Frau Abbas,     |                                                       |
| ramme, Abbas, Frau     das Quartal neigt sich dem Ende zu. Bitte denken Sie daran, bis zum       20.09.2018 noch Ihre Versichertenkarte bei uns vorzulegen.       Ihre Praxis Greifenberg <sup>a</sup>                                                                                                    | Familienmitglied, Rechn.an: Versicherte                 | n                         |                              |                                                       |
| 20.09.2018 noch Ihre Versichertenkarte bei uns vorzulegen.<br>Ihre Praxis Greifenberg¤                                                                                                    | Familie. Addas, Frau<br>E Mail: hotline1@mailtest local |                           | das Quartal neigt sich dem E | Ende zu. Bitte denken Sie daran, bis zum              |
| Ihre Praxis Greifenberg¤                                                                                                    |                                                         |                           | 20.09.2018 noch Ihre Versich | hertenkarte bei uns vorzulegen.                       |
| <                                                                                                    |                                                         |                           | Ihan Danuis Oraifanhanan     |                                                       |
| *                                                                                                    |                                                         |                           | Inre Praxis Greifenberg¤     |                                                       |
| <pre></pre>                                                                                                    |                                                         |                           |                              |                                                       |
| <pre></pre>                                                                                                    |                                                         |                           |                              |                                                       |
|                                                                                                    |                                                         |                           |                              |                                                       |
|                                                                                                    |                                                         |                           |                              | ~                                                     |
|                                                                                                    |                                                         |                           |                              | ×                                                     |
| Auffreq 🗇 🗅                                                                                                    |                                                         |                           |                              | /                                                     |

Wählen Sie im Fenster "Auswahl" "keine" 🛈 an, wenn Sie die Patienten-Auswahl manuell füllen möchten.

Suchen Sie nun im oberen linken Fenster "alle Patienten" Ihre Patienten heraus und schieben Sie diese mit dem Pfeil in das mittlere Fenster. Im mittleren Fenster "Patienten-Auswahl" befinden sich nun die Patienten, an die die SMS verschickt werden.

Ihren SMS-Text legen Sie über die Schaltfläche >>Briefe editieren<< 2 mit der Verwendung "Formular" an.

Sie finden Ihren Text nun unter dem Namen, den Sie gespeichert haben, in der Auswahlliste ③ über dem grauen Textfeld.

Haben Sie ihren gewünschten Text ausgewählt (Sie sehen diesen im grauen Fenster), klicken Sie auf die Schaltfläche >>SMS<< ④. Es öffnet sich der Dialog "SMS versenden":

|                                   |                              |                                            |                                  |          | ~ |
|-----------------------------------|------------------------------|--------------------------------------------|----------------------------------|----------|---|
| Patiente                          | enliste, 8 Patienten         | 1                                          |                                  |          |   |
|                                   |                              |                                            |                                  |          |   |
| Texteingabefeld (Zeilenumbrüch    | e werden technisch bedingt   | als Leerzeichen übertragen. Die maximale   | Länge von SMS-Nachrichten beträ  | gt 1224  | 1 |
| (8*153) Zeichen, alle weiteren Ze | eichen werden nicht an den E | Empfänger übertragen.)                     |                                  |          |   |
| { aktuelles Datum} {pat:          | kompl.Anrede(Patient)}, da   | s Quartal neigt sich dem Ende zu. Bitte de | nken Sie daran, bis zum 20.09.20 | 18 noch  | ^ |
| nre versichertenkarte dei uns v   | vorzulegen. Inre Praxis Gre  | irenberg                                   |                                  |          |   |
|                                   |                              |                                            |                                  |          |   |
|                                   |                              |                                            |                                  |          |   |
|                                   |                              |                                            |                                  |          |   |
|                                   |                              |                                            |                                  |          |   |
|                                   |                              |                                            |                                  |          |   |
|                                   | $\frown$                     |                                            |                                  |          | v |
| Senden                            | 5                            | 6 Ungüitige SMS-A                          | ngaben Feldinhalte               | anzeigen | Į |
| Senden <                          | 5                            | 6 Ungültige SMS.A                          | ngaben Feldinhalte               | anzeigen |   |

Sie sehen die Anzahl Ihrer vorher ausgewählten Patienten ①.

Die Anzahl der möglichen Zeichen berechnet sich aus der Anzahl der Einzel-SMS, die Sie in den Voreinstellungen gewählt haben ②. Darüberhinausgehende Zeichen werden nicht übertragen.

Die Makros in Ihrem Text werden noch nicht übersetzt ③. Möchten Sie die Inhalte der Textfelder sehen, wählen Sie >>Feldinhalte anzeigen<< ④. In Ihrem Text werden nun die Inhalte der Makros angezeigt. Zum Ändern Ihres SMS-Textes schließen Sie diesen Dialog mit >>Abbrechen<<. Anderenfalls fahren Sie mit ⑤ fort.

Mit Auswahl der Schaltfläche >>Senden<< (5) werden Ihre SMS in das SMS-Cockpit übertragen. Der zunächst graue Fortschrittsbalken zeigt Ihnen mit einer Grünfärbung den Erfolg der Übertragung an. Sollten nicht alle SMS versendet werden, erhalten Sie eine Meldung. Darin erfahren Sie, wie viele SMS verschickt wurden und wie viele Patienten ungültige SMS-Angaben hatten.

| Ec wurde  | n E von 9 SMS vorcondot                                 |                                   |
|-----------|---------------------------------------------------------|-----------------------------------|
| 3 Patient | n 5 von 6 Sivis versendet<br>in haben unvollständige SM | S-Angaben                         |
| Um die A  | ngaben zu korrigieren geher                             | Sie auf >>Ungültige SMS-Angaben<< |
|           | .g                                                      |                                   |
|           |                                                         |                                   |
|           | Ok                                                      |                                   |

Die Schaltfläche >>ungültige SMS-Angaben<< 6 wird aktiv, sobald eine oder mehrere SMS nicht verschickt wurden.

Seite 11/18

Mit einem Klick auf die Schaltfläche erhalten Sie eine Übersicht über diese SMS:

| IL-INF. IName -       | Vorname                  | Ungültige Angabe                                     | Status |
|-----------------------|--------------------------|------------------------------------------------------|--------|
| 290 Anderson          | Mikael                   |                                                      | ✓ e    |
| 467 Anhait<br>571 Jul | l ilo von<br>Sven        | Mobilfunknummer fehlt<br>keine Serien-SMS Zustimmung | : <    |
|                       |                          |                                                      |        |
|                       |                          |                                                      |        |
|                       |                          |                                                      |        |
|                       |                          |                                                      |        |
|                       |                          |                                                      | ¥      |
| n Sie an alle Datier  | ten mit korrigierten SMS | S-Angaben versenden?                                 |        |

Der Status zeigt Ihnen mit einem Ausrufezeichen (1) an, wenn etwas den SMS-Versand verhindert. Lesen Sie unter "Ungültige Angabe" den Grund hierfür.

- "Mobilfunknummer fehlt": Tragen Sie in der Patienten-Auswahl im Reiter "Allgemein" die Nummer nach.
- "Keine Serien-SMS Zustimmung": Setzen Sie in der Patienten-Auswahl im Reiter "Allgemein" das Häkchen "Serien-SMS zulassen".

Mit Doppelklick öffnet sich die Patienten-Auswahl. Beheben Sie dort den genannten Grund. Schließen Sie die Patienten-Auswahl, gelangen Sie wieder in dem vorherigen Dialog. Mit einem grünen Häkchen im Status wird nun angezeigt, dass Sie erfolgreich waren und der SMS-Versand möglich ist.

Haben Sie alle Patienten bearbeitet, versenden Sie über die Schaltfläche >>Ja<< (2) deren SMS endgültig. Mit >>Nein<< schließen Sie den Dialog, ohne die SMS zu versenden.

DAMPSOFT Version: 1.4

#### 3.4. Ihr SMS-Cockpit

Ihr SMS-Cockpit finden Sie in der Multifunktionsleiste im Reiter "Kommunikation". Hier erhalten Sie einen Überblick über Ihre SMS – durch einfache Filterungen finden Sie im Handumdrehen genau das, was Sie gerade interessiert.

Wenn Sie eine SMS verschicken, gelangt diese in Ihr SMS-Cockpit. Dies kann einige Minuten dauern. Sobald sie im Cockpit erscheint, wurde sie an Dampsoft übermittelt.

Erst in diesem Moment wird auch ein Eintrag in der Kartei des Patienten erzeugt.

SMS-Terminerinnerungen werden ebenso zeitnah übertragen. Löschen oder verschieben Sie einen Termin, wird die SMS automatisch ebenfalls gelöscht oder aktualisiert. Bitte beachten Sie, dass dies nur bis **30 Minuten vor dem geplanten Versandzeitpunkt** stattfindet. Danach ist zwar eine Änderung des Termins möglich, aber die SMS wird nicht mehr aktualisiert.

| SMS Cockpit                                                                                | ? ×       |
|--------------------------------------------------------------------------------------------|-----------|
| SMS<br>COCKPIT<br>An Dampsoft übermittelte SMS Praxis-Ausgangs<br>Filter der Serveranfrage |           |
| Alle Zustellen ab / von von von von von von von von von von                                | Akuonen 4 |
|                                                                                            |           |
| Status Pathr Handynr zustellen ab Versandt am Typ Text                                     | Ab        |
| 430 0123456789 2018-11-02 06:31:00 🔗 ***                                                   | 8         |
| 27 0123456789 2018-11-02 09:00:00 📋 Terminerinnerung: 02.11.2018 ,10:00 -10:20 , Zahnarzt  | praxis    |
| 6                                                                                          |           |
|                                                                                            |           |
| 3 Datensätze.                                                                              | ОК        |

Filtern Sie, welche SMS Sie sehen möchten. Dabei lassen Sie sich entweder alle SMS anzeigen oder Sie wählen zwischen offenen (SMS, die noch nicht in Rechnung gestellt wurden), abgerechneten, zu versendende, bereits versandten und gelöschten SMS ①.

Wählen Sie aus, ob Sie nur SMS mit einem bestimmten Status sehen möchten. Bei bereits versandten SMS wird der Status auch in der Liste der SMS in der Spalte "Status" ② angezeigt.

Folgende Status sind möglich:

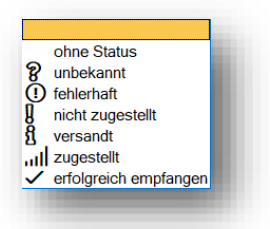

Möchten Sie einen Filter wieder aufheben, klicken Sie die erste leere Zeile an.

**DAMPSOFT** Version: 1.4

#### Seite 13/18

Der Filter "Zustellen ab/von" – "bis" ③ bezieht sich hauptsächlich auf Terminerinnerungen. Direkte SMS an Patienten/Mitarbeiter und Serienbriefe werden sofort innerhalb von ein paar Minuten zugestellt, Terminerinnerungen zu dem Zeitpunkt, den Sie im Termin gewählt haben.

Erweitern Sie den Zeitraum beliebig in die Zukunft oder in die Vergangenheit. Hilfreich ist dabei für Sie die Auswahl "+ 1 Monat". Hier stellen Sie bis zu 36 Monate in die Vergangenheit oder in die Zukunft ein. Es werden dann alle SMS aus dem eingestellten Zeitraum angezeigt.

Bei Bedarf filtern Sie auch nach einzelnen Patienten. Über diese Schaltfläche gelangen Sie in Ihre Patientenauswahl:

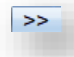

>>Filter Standard<< stellt die voreingestellten Filterbedingungen wieder ein. Sie filtern immer einen Monat im Voraus ab dem heutigen Tag.

Über >>Aktionen<< ④ markieren oder demarkieren Sie bis zu 200 SMS gleichzeitig. Die markierten SMS lassen sich über diesen Weg auch löschen.

Bitte beachten Sie, dass bereits versandte SMS nicht löschbar sind. Terminerinnerungen lassen sich bis 30 Minuten vor dem geplanten Versand noch löschen, danach nicht mehr.

Dieselben Funktionen, die Sie über >>Aktionen<< finden, sind auch in der Liste mit der rechten Maustaste abrufbar.

Sie sehen in der Liste (5) der SMS einen Unterschied: Terminerinnerungen finden Sie mit lesbarem Text. Serien- und direkte SMS werden nur mit Sternchen angezeigt. Die in der SMS enthaltenen Texte werden jeweils in der Kartei des Patienten dokumentiert. Ebenso, wenn Sie Mitarbeiter-SMS versenden.

In der Liste wird Ihnen der Typ <sup>(6)</sup> der SMS angezeigt. Nach dem Typ lässt sich auch in den oberen Filterbedingungen filtern.

Folgende SMS-Typen gibt es:

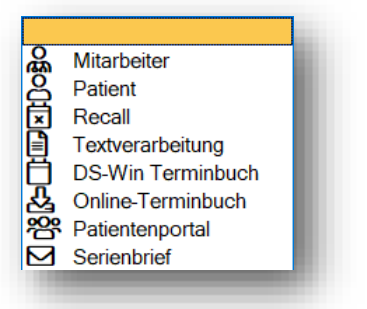

DAMPSOFT Version: 1.4

#### Seite 14/18

#### 3.5. Mitarbeiter-SMS

Mitarbeiter-SMS versenden Sie über die Multifunktionsleiste "Kommunikation/Mitarbeiter-SMS". Es öffnet sich zunächst die Auswahl Ihrer Mitarbeiter. Wählen Sie denjenigen an, der eine SMS versenden möchte und bestätigen Ihre Auswahl mit >>OK<<. Arbeiten Sie mit der Mitarbeiterverwaltung, entfällt die Abfrage. Es öffnet sich der Dialog "SMS versenden". Dieser entspricht dem Dialog für Einzel-SMS beim Patienten.

In der Mitarbeiterauswahl über den Pfad "Verwaltung/Praxis/Mitarbeiter" hinterlegen Sie die Mobilnummer Ihrer Mitarbeiter.

#### 3.6. Der Praxis-Ausgangskorb

Der Praxis-Ausgangskorb wird als "Zwischenspeicher" benötigt, sollten SMS nicht direkt an das COMM übertragen werden. Das ist beispielsweise möglich, wenn Ihr PC über keine aktive Internetverbindung verfügt. Ist die Verbindung (wieder) hergestellt, werden die SMS aus dem Ausgangskorb automatisch an das SMS-Cockpit übermittelt.

Möchten Sie in einem solchen Fall keinen Hinweis darüber erhalten, dass SMS im Ausgangskorb liegen, so setzen Sie das Häkchen bei "Versanderinnerung an dieser Station nicht mehr anzeigen" ④.

| An Dampsoft übermittelte SMS Praxis-Ausgangskorb           Patur         Patientendaten         Versandzeitpunkt         SMS-Details         Zielrufnummer           Versanderinnerung an dieser Station nicht mehr anzeigen         Markierte         Markierte                                                                                                |               |
|----------------------------------------------------------------------------------------------------|---------------|
| Patrr       Patientendaten       Versandzeitpunkt       SMS-Details       Zielrufnummer         Zielrufnummer       Versandzeitpunkt       SMS-Details       Zielrufnummer         Wersanderinnerung an dieser Station nicht mehr anzeigen       Markierte       Markierte         Handynummer anhand der Stammdaten überprüfen       Markierte       Markierte |               |
| Versanderinnerung an dieser Station nicht mehr anzeigen Handynummer anhand der Stammdaten überprüfen Markierte Markierte                                                                                                    | timeout       |
| Versanderinnerung an dieser Station nicht mehr anzeigen     Markierte     Handynummer anhand der Stammdaten überprüfen     Markierte                                                                                                    | G             |
| Handynummer anhand der Stammdaten überprüfen     Markierte                                                                                                    | SMS löschen   |
|                                                                                                    | SMS versenden |
| Alie SM                                                                                                    | S versenden   |
|                                                                                                    |               |
|                                                                                                    |               |

#### 3.7. SMS im Terminbuch

Möchten Sie die SMS Einstellungen direkt aus dem Terminbuch heraus aufrufen, so folgen Sie dazu dem Pfad "Verwaltung/SMS/Einstellungen".

Hier finden Sie die gleichen Voreinstellungen wie in Abschnitt 2.4. SMS-Voreinstellungen beschrieben. Ihr SMS-Cockpit ist über denselben Weg ebenfalls aufrufbar.

Nachdem Sie alle Voreinstellungen vorgenommen haben, wird bei der Terminvergabe ein Handy-Symbol ① sichtbar. Dieses erscheint automatisch bei allen Patienten, die Sie für die Terminerinnerung aktiviert haben.

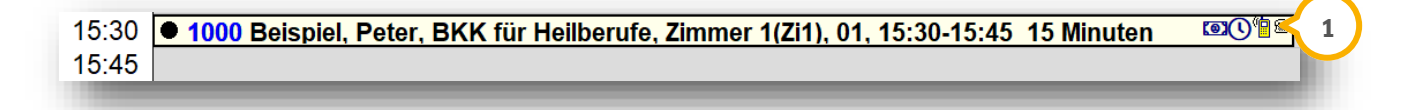

In der Terminvergabe haben Sie die Möglichkeit, eine individuelle Erinnerung für den jeweiligen Termin vorzunehmen. Klicken Sie dazu einfach auf das Handy-Symbol ②.

| neuen Termin vergeben <ul> <li>1000 Beispiel, Peter</li> <li>Greifenberg (WG)()()()()()()()()()()()()()()()()()()</li></ul>                                                                                                    |                                                            | Termin-Eingabe                                                                               |
|----------------------------------------------------------------------------------------------------|------------------------------------------------------------|----------------------------------------------------------------------------------------------|
| 1000 Beispiel, Peter Greifenberg (WG) (● (WG) (● (WG) (● (WG) (● (WG)) (● (WG) (● (WG)) (● (WG)) |                                                            | neuen Termin vergeben                                                                        |
| Image: Second state state st                           | Greifenberg (WG) <b>(⊚)</b><br>2019 15:15-15:30 15 Minuten | ● 1000 Beispiel, Peter<br>01 Donnerstag, 11.Ji<br>Telefon 04352-917116<br>Handy 0175-5423698 |
| kein Recall     ohne Frist     TB     1 Greifenberg (WG)       Donnerstag     Zimmer     12/mmer 1/2(1)     G       < 11.07.2019                                                                                                    | 2 - 10 - 2                                                 | 01                                                                                           |
| Donnerstag     Zimmer     1 Zimmer 1(Zi1)     G       <                                                                                                    | 1 Greifenberg (WG)                                         | kein Recall 🔹 ohne Frist 🔹 TB                                                                |
| <ul> <li>&lt; ↓ 15:15 ↓ &gt; ↓ Farbe ■ schwarz ▲ ■</li> <li>Dauer 15 ↓ bis 15:30 Vorber, 0 ↓ Nachber, 0 ↓</li> </ul>                                                                                                    | 1 Zimmer 1(Zi1) 🥣 G                                        | DonnerstagZimmer<                                                                            |
| Dauer 15 🖨 bis 15:30 Vorber. 0 🎒 Nachber. 0                                                                                                    | schwarz 🞽 📲                                                | < 15:15 - > M Farbe                                                                          |
|                                                                                                    | . 0 🛉 Nachber. 0 🛉                                         | Dauer 15 🛉 bis 15:30 Vor                                                                     |
| Eingabe Ok, Zeit reserviert                                                                                                    |                                                            | Eingabe Ok, Zeit reserviert                                                                  |
| Versäumt         vorläufig           Ruzzfristig abgesagt         Ankunft.           Angesagt         Von der Pravis                                                                                                    | vorläufig<br>jesagt Ankunft >>                             | Versäumt     Ckurzfristig     Abgesagt                                                       |
|                                                                                                    |                                                            |                                                                                              |
| Verschieben Löschen V OK Abbrechen                                                                                                    | OK Abbrechen                                               | Verschieben Löschen                                                                          |

**DAMPSOFT** Version: 1.4

In dem darauffolgenden Dialog stellen Sie Ihre individuelle Erinnerung speziell für den angewählten Termin ein. Wünscht der Patient für den Termin keine Erinnerung, so entfernen Sie einfach die Häkchen bei der ersten und zweiten Erinnerung (1) + (2).

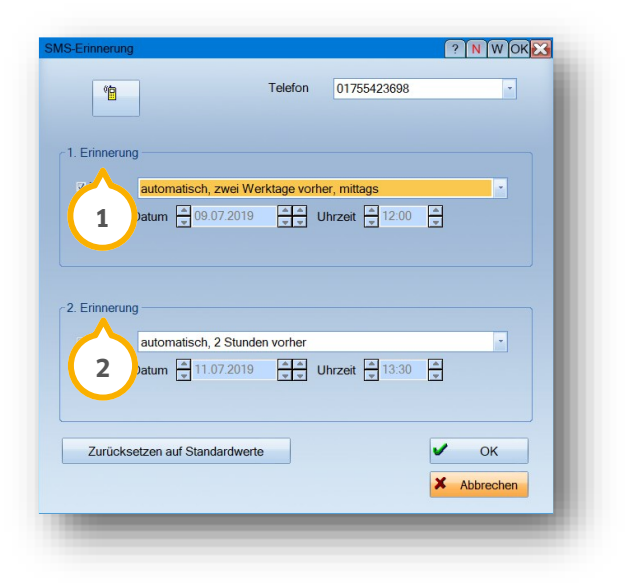

Mit >>OK<< bestätigen Sie Ihre Eingaben.

Sie haben die Möglichkeit, diese Einstellungen auch umgekehrt zu nutzen. Möchte ein Patient nicht bei jedem Termin per SMS erinnert werden, so setzen Sie das Häkchen "automatische Terminerinnerung per SMS" in der Patientenauswahl nicht. Entscheiden Sie einfach über das Handy-Symbol individuell in der Terminvergabe, ob eine Erinnerung erfolgen soll.

#### 3.7.1. Plausibilitätsprüfung der Mobilnummer

Bei der Terminerinnerung per SMS erfolgt eine automatische Plausibilitätsprüfung der hinterlegten Mobilnummer. Wenn für den gewählten Patienten eine nicht plausible Nummer hinterlegt wurde, erhalten Sie die folgende Meldung:

| Die ninterlegte Telefon<br>Eingabe oder überneh<br>versendet werden, ers | nummer für den SMS-versand entsj<br>nen eine Nummer aus den Stammo<br>etzen Sie die "0" durch die Länderke | nicht nicht dem guitigen i<br>laten des Patienten. Für S<br>nnung in folgendem Forn | Format. Bitte Korrigieren Sie Inre<br>SMS, die außerhalb Deutschlands<br>nat: z. B. "+41" für die Schweiz. |
|--------------------------------------------------------------------------|----------------------------------------------------------------------------------------------------|-------------------------------------------------------------------------------------|----------------------------------------------------------------------------------------------------|
| Telefonnummern aus                                                       | den Stammdaten:                                                                                            | т                                                                                   | elefonnr. für den SMS-Versand:                                                                             |
| <ul> <li>Handy</li> </ul>                                                | 043 🦂 2                                                                                                    | 2                                                                                   | 043                                                                                                    |
| > O Telefon                                                              | 043                                                                                                    |                                                                                     |                                                                                                    |
| <ul> <li>Tel. Vers.</li> </ul>                                           | 043                                                                                                    | < < 3 )                                                                             |                                                                                                    |
| Tel. Arbeit                                                              | 4                                                                                                    | \$ \$ <                                                                             |                                                                                                    |
| Tel.2                                                                    |                                                                                                    |                                                                                     |                                                                                                    |
| ○ Tel.3(Fax)                                                             |                                                                                                    |                                                                                     |                                                                                                    |
|                                                                          |                                                                                                    |                                                                                     |                                                                                                    |

Sie haben zwei Möglichkeiten, um eine nicht plausible Mobilnummer ① durch eine plausible Nummer zu ersetzen.

**Möglichkeit eins:** Wenn in den Patientenstammdaten eine plausible Mobilnummer hinterlegt ist, wird diese unter "Handy" ② angezeigt. Übernehmen Sie die Nummer aus den Stammdaten, in dem Sie auf das Pfeil-Symbol ③ klicken.

**Möglichkeit zwei:** Geben Sie unter "Telefonnr. für den SMS-Versand" (1) eine plausible Mobilnummer ein. Klicken Sie auf den Pfeil (4). Die Mobilnummer wird automatisch in die Patientenstammdaten übernommen. Um die Art der Telefonnummern zu ändern, wählen Sie zuvor die gewünschte Zeile (5) aus, z. B. "Telefon".

Wenn diese Nummer ebenfalls nicht plausibel ist, erhalten Sie folgende Meldung:

| Die hinterleg<br>Möchten Sie | te Telefonnummer für den<br>die Nummer dennoch ver | SMS-Versand entspringer | cht nicht dem gültiger | n Format |
|------------------------------|----------------------------------------------------|-------------------------|------------------------|----------|
| Widen en ele                 |                                                    |                         | $\frown$               |          |
|                              |                                                    | Nein                    | < 6                    |          |

Um die Nummer anzupassen, klicken sie auf >>Nein<< 6.

Ignorieren Sie die Meldung und speichern Sie die nicht plausible Nummer, indem Sie auf >>Ja<< ⑦ klicken. Die SMS wird im SMS-Cockpit sowohl im Ausgangskorb als auch im Reiter "An Dampsoft übermittelte SMS" in Rot dargestellt.

**Ein Tipp für Sie:** Die Prüfung auf eine plausible Mobilnummer erfolgt automatisch für alle Bereiche bei der Terminvergabe mit SMS-Erinnerung.

#### 3.7.1.1. Anzeige im SMS-Cockpit

Im SMS-Cockpit erfolgt eine automatische Plausibilitätsprüfung.

Folgen Sie im Terminbuch dem Pfad "Verwaltung/SMS/SMS Cockpit". Unter "An Dampsoft übermittelte SMS" ① werden nicht plausible Nummern in Rot dargestellt.

| Dampsofti                | ibernitete l | SMS PA 1                         |                              |                                            |            |           |                                                      |                                  |
|--------------------------|--------------|----------------------------------|------------------------------|--------------------------------------------|------------|-----------|------------------------------------------------------|----------------------------------|
| litter der S             | erveranhage  | 'zutellen ab' / von              | 13 10 2020                   | A bis 41311.2                              | 20 44      | + 1 Monat | Neu Filtern                                          | Aktionen                         |
| offene<br>Abgerechr      | tete         | Patns.                           |                              | >> max Anzahi                              | Datensätze | 100       | Filter Standard                                      |                                  |
| Sereits ver<br>Selöschte | anda         | Status                           |                              | -                                          | SMS-Typ    |           | -                                                    |                                  |
|                          |              |                                  |                              |                                            |            |           |                                                      |                                  |
| Status                   | Pat.Nr.      | Nane                             | Handyne. 🗢                   | austellen ab                               | venand an  | Tip       | Text                                                 |                                  |
|                          | 0            | Beispiel Peter<br>Beispiel Peter | 04352/917116<br>04362/917116 | 2626-10-20 09:15:00<br>2626-10-17 12:00:00 |            | ē         | Selv geehrter Han Beispi<br>Selv geehrter Han Beispi | iel, wie gewün<br>iel, wie gewün |
|                          |              |                                  |                              |                                            |            |           |                                                      |                                  |

**DAMPSOFT** Version: 1.4

Unter "Praxis Ausgangskorb" ② werden nicht plausible Nummern ebenfalls in Rot dargestellt.

| Patry Patientendaten                                 | Venandzeitpunkt                                 |                     |                            | Zeinfrummer                                | Smeout                            |
|------------------------------------------------------|-------------------------------------------------|---------------------|----------------------------|--------------------------------------------|-----------------------------------|
| 1144 Beispeil/Kans                                   | 13.10.2020 06:10                                | Sehrgeehner Hen: Be | ispiel, we gewürscht efhaß | in Sie eine T., 943                        | e -                               |
| Versenderinnerung an den<br>Handprannerer anhand der | ser Station nicht mehr a<br>Blammdaten überprüf | nzeigen<br>kun      |                            | Markovte SM<br>Markovte SMS<br>Alle SMS ve | S löschen<br>versenden<br>rpenden |

Um Nummern anzuzeigen, bei denen in der SMS eine andere Nummer hinterlegt ist als in der "PatAuswahl" im Feld "Mobilnummer", wählen Sie "Handynummer anhand der Stammdaten überprüfen" ③. Die Nummern dieser Fälle werden in der Liste ergänzt und ebenfalls in Rot dargestellt.

Sie haben im SMS-Cockpit die Möglichkeit, mit einem Rechtsklick die Option "Handynr. Anhand der Stammdaten überprüfen" zu wählen. Nicht plausible Nummern werden in Rot dargestellt.

**DAMPSOFT** GmbH Vogelsang 1 / 24351 Damp